# 运行 Cisco IOS 软件的 Catalyst 6500/6000 IEEE 802.1x 认证示例

## 目录

简介 先决条件 要求 使用的组件 规则 背景信息 配置 网络图 <u>为 Catalyst 交换机配置 802.1x 认证</u> 配置 RADIUS 服务器 配置 PC 客户端以使用 802.1x 认证 验证 <u>PC 客户端</u> Catalyst 6500 故障排除 相关信息

## <u>简介</u>

本文档说明如何在以本地模式(Supervisor 引擎和 MSFC 使用一个 Cisco IOS® 软件镜像)运行的 Catalyst 6500/6000 上配置 IEEE 802.1x 和 Remote Authentication Dial-In User Service (RADIUS) 服务器以进行认证和 VLAN 分配。

## <u>先决条件</u>

## <u>要求</u>

本文档的读者应掌握以下这些主题的相关知识:

- Cisco Secure ACS for Windows 4.1 安装指南
- Cisco 安全访问控制服务器 4.1 用户指南
- RADIUS 如何工作?
- Catalyst 交换和 ACS 部署指南

## <u>使用的组件</u>

本文档中的信息基于以下软件和硬件版本:

- 在 Supervisor 引擎上运行 Cisco IOS 软件版本 12.2(18)SXF 的 Catalyst 6500**注意**:您需要 Cisco IOS软件版本12.1(13)E或更高版本才能支持基于802.1x端口的身份验证。
- •此示例使用Cisco安全接入控制服务器(ACS) 4.1作为RADIUS服务器。注意:在交换机上启用 802.1x之前,必须指定RADIUS服务器。
- 支持 802.1x 认证的 PC 客户端注意:此示例使用Microsoft Windows XP客户端。

本文档中的信息都是基于特定实验室环境中的设备编写的。本文档中使用的所有设备最初均采用原 始(默认)配置。如果您使用的是真实网络,请确保您已经了解所有命令的潜在影响。

#### 规则

有关文档约定的更多信息,请参考 Cisco 技术提示约定。

## <u>背景信息</u>

IEEE 802.1x 标准定义了一个基于客户端-服务器的访问控制和认证协议,用于限制未经授权的设备 通过公共访问端口连接到某个 LAN。802.1x 通过在每个端口创建两个不同的虚拟接入点来控制网络 访问。一个接入点是非受控端口;另一个是受控端口。通过一个端口的所有流量对两个接入点均可 用。802.1x 对连接到交换机端口的每个用户设备进行认证,并在实现该交换机或某个 LAN 所提供 的任何服务之前将该端口分配到该 VLAN。在设备通过认证之前,802.1x 访问控制仅允许 LAN 的 可扩展身份验证协议 (EAPOL) 数据流通过设备所连接的端口。认证成功后,普通流量可以通过该端 口。

**注意:**如果交换机从未配置802.1x身份验证的端口接收EAPOL数据包,或者如果交换机不支持 802.1x身份验证,则EAPOL数据包将被丢弃且不会转发到任何上游设备。

## <u>配置</u>

本部分将提供有关如何配置本文档中所述的 802.1x 功能的信息。

此配置要求执行下列步骤:

- <u>为 Catalyst 交换机配置 802.1x 认证</u>。
- <u>配置 RADIUS 服务器</u>。
- <u>配置 PC 客户端以使用 802.1x 认证</u>。

### <u>网络图</u>

本文档使用以下网络设置:

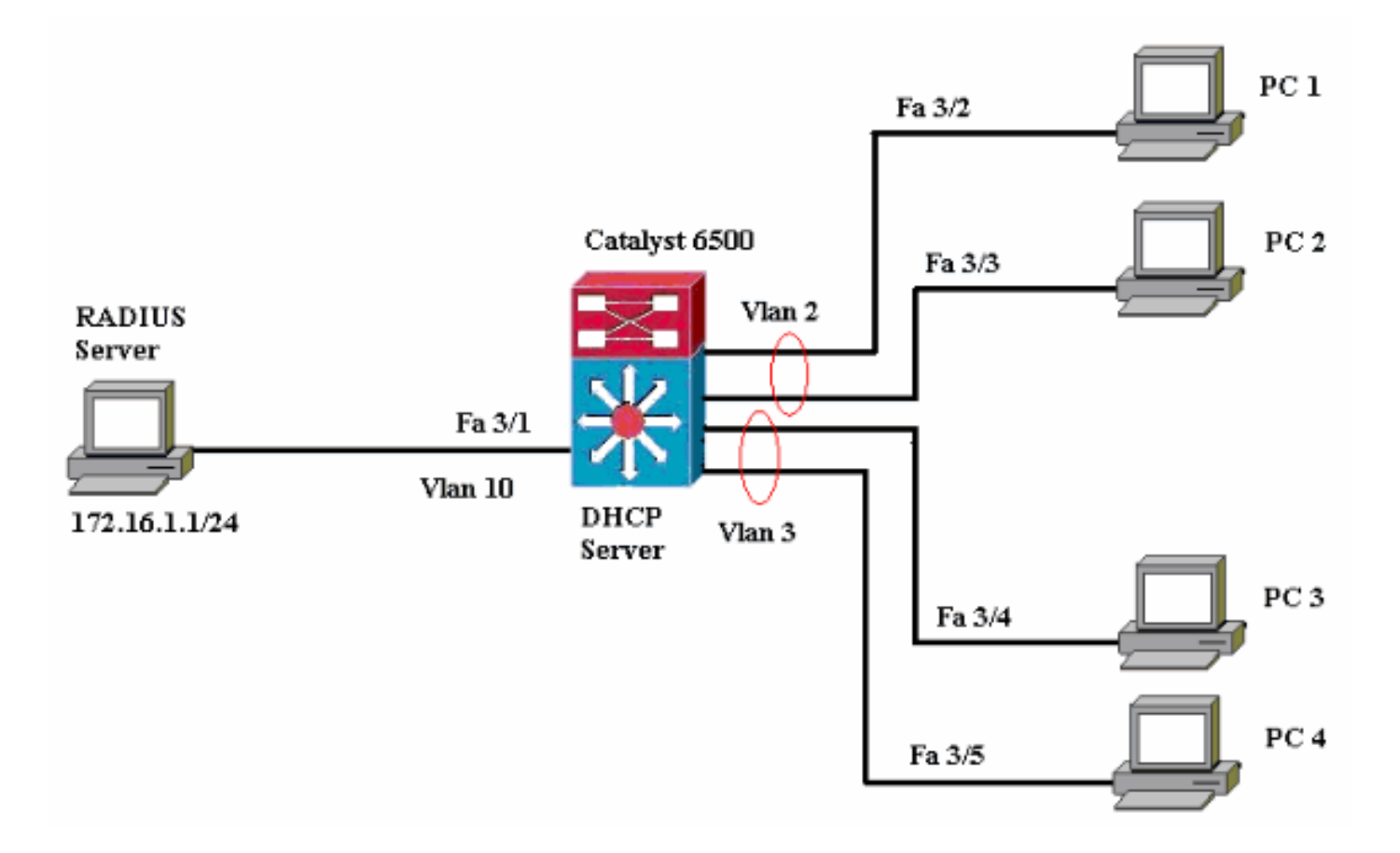

- RADIUS 服务器 执行客户端的实际认证。RADIUS 服务器验证客户端的身份并通知交换机客 户端是否获准访问 LAN 和交换机服务。这里的 RADIUS 服务器配置为进行认证和 VLAN 分配
- 交换机 根据客户端的认证状态控制对网络的物理访问。交换机充当客户端与 RADIUS 服务器之间的中介(代理)。它从客户端请求身份信息,向 RADIUS 服务器验证该信息,并将响应中继至客户端。这里的 Catalyst 6500 交换机还配置为 DHCP 服务器。利用动态主机配置协议 (DHCP)的 802.1x 认证支持,DHCP 服务器可以将经过认证的用户身份添加到 DHCP 发现进程中,从而将 IP 地址分配给不同类别的最终用户。
- 客户端 一种设备(工作站),负责请求访问 LAN 和交换机服务,以及响应交换机的请求。
   这里的 PC 1 到 PC 4 是请求带认证的网络访问的客户端。PC 1和2使用与VLAN 2中相同的登录凭据。同样,PC 3和4使用VLAN 3的登录凭据。PC客户端配置为从DHCP服务器获取IP地址。

### <u>为 Catalyst 交换机配置 802.1x 认证</u>

此示例交换机配置包括:

- •如何在快速以太网端口上启用 802.1x 认证。
- 如何将 RADIUS 服务器连接到快速以太网端口 3/1 后面的 VLAN 10。
- 两个 IP 池的 DHCP 服务器配置,一个用于 VLAN 2 中的客户端,另一个用于 VLAN 3 中的客 户端。
- 认证后将在客户端之间实现连接的 Inter-VLAN Routing。

有关如何配置 802.1x 认证的指南,请参阅<u>基于 802.1x 端口的认证指南和限制。</u>

注意:确保RADIUS服务器始终在授权端口后连接。

Catalyst 6500

Router#configure terminal Enter configuration commands, one per line. End with CNTL/Z. Router(config) #hostname Cat6K !--- Sets the hostname for the switch. Cat6K(config)#vlan 2 Cat6K(config-vlan) #name VLAN2 Cat6K(config-vlan)#vlan 3 Cat6K(config-vlan) #name VLAN3 !--- VLAN should be existing in the switch for a successful authentication. Cat6K(config-vlan)#vlan 10 Cat6K(config-vlan) #name RADIUS\_SERVER !--- This is a dedicated VLAN for the RADIUS server. Cat6K(config-vlan) #exit Cat6K(config-if) #interface fastEthernet3/1 Cat6K(config-if) #switchport Cat6K(config-if) #switchport mode access Cat6K(config-if) #switchport access vlan 10 Cat6K(config-if) #no shut !--- Assigns the port connected to the RADIUS server to VLAN 10. !--- Note:- All the active access ports are in VLAN 1 by default. Cat6K(config-if) #exit Cat6K(config) #dot1x system-auth-control !--- Globally enables 802.1x. Cat6K(config)#interface range fastEthernet3/2-48 Cat6K(config-if-range) #switchport Cat6K(config-if-range)#switchport mode access Cat6K(config-if-range)#dot1x port-control auto Cat6K(config-if-range) #no shut !--- Enables 802.1x on all the FastEthernet interfaces. Cat6K(config-if-range) #exit Cat6K(config) #aaa new-model !--- Enables AAA. Cat6K(config) #aaa authentication dot1x default group radius !--- Method list should be default. Otherwise dot1x does not work. Cat6K(config)#aaa authorization network default group radius !--- You need authorization for dynamic VLAN assignment to work with RADIUS. Cat6K(config) #radius-server host 172.16.1.1 !--- Sets the IP address of the RADIUS server. Cat6K(config) **#radius-server key cisco** !--- The key must match the key used on the RADIUS server. Cat6K(config)#interface vlan 10 Cat6K(config-if)#ip address 172.16.1.2 255.255.255.0 Cat6K(config-if) #no shut !--- This is used as the gateway address in RADIUS server !--- and also as the client identifier in the RADIUS server. Cat6K(config-if)#interface vlan 2 Cat6K(config-if)#ip address 172.16.2.1 255.255.255.0 Cat6K(config-if) #no shut !--- This is the gateway address for clients in VLAN 2. Cat6K(config-if)#interface vlan 3 Cat6K(config-if)#ip address 172.16.3.1 255.255.255.0 Cat6K(config-if) #no shut !--- This is the gateway address for clients in VLAN 3. Cat6K(config-if) #**exit** Cat6K(config) #ip dhcp pool vlan2\_clients Cat6K(dhcp-config) #network 172.16.2.0 255.255.255.0 Cat6K(dhcp-config)#default-router 172.16.2.1

| ! This pool assigns ip address for clients in VLAN 2.       |            |               |  |
|-------------------------------------------------------------|------------|---------------|--|
| Cat6K(dhcp-config)# <b>ip dhcp pool vlan3_clients</b>       |            |               |  |
| Cat6K(dhcp-config)# <b>network 172.16.3.0 255.255.255.0</b> |            |               |  |
| Cat6K(dhcp-config)#default-router 172                       | .16.3.1    |               |  |
| <pre>! This pool assigns ip address for</pre>               | clients in | n VLAN 3.     |  |
| Cat6K(dhcp-config)# <b>exit</b>                             |            |               |  |
| Cat6K(config)# <b>ip dhcp excluded-addres</b>               | s 172.16.2 | .1            |  |
| Cat6K(config)# <b>ip dhcp excluded-addres</b>               | s 172.16.3 | .1            |  |
| Cat6K(config-if)# <b>end</b>                                |            |               |  |
| Cat6K# <b>show vlan</b>                                     |            |               |  |
| VLAN Name                                                   | Status     | Ports         |  |
|                                                             |            |               |  |
| 1 default                                                   | active     | Fa3/2,        |  |
| Fa3/3, Fa3/4, Fa3/5                                         |            |               |  |
|                                                             |            | Fa3/6,        |  |
| Fa3/7, Fa3/8, Fa3/9                                         |            |               |  |
|                                                             |            | Fa3/10,       |  |
| Fa3/11, Fa3/12, Fa3/13                                      |            |               |  |
|                                                             |            | Fa3/14,       |  |
| Fa3/15, Fa3/16, Fa3/17                                      |            | <b>H-2/10</b> |  |
|                                                             |            | Fa3/18,       |  |
| Fa3/19, Fa3/20, Fa3/21                                      |            | E-3/22        |  |
| Fa3/23 Fa3/24 Fa3/25                                        |            | fa3/22,       |  |
| ras/25, ras/24, ras/25                                      |            | Fa3/26        |  |
| Fa3/27, Fa3/28, Fa3/29                                      |            | 143/207       |  |
|                                                             |            | Fa3/30,       |  |
| Fa3/31, Fa3/32, Fa3/33                                      |            | , ,           |  |
|                                                             |            | Fa3/34,       |  |
| Fa3/35, Fa3/36, Fa3/37                                      |            |               |  |
|                                                             |            | Fa3/38,       |  |
| Fa3/39, Fa3/40, Fa3/41                                      |            |               |  |
|                                                             |            | Fa3/42,       |  |
| Fa3/43, Fa3/44, Fa3/45                                      |            |               |  |
|                                                             |            | Fa3/46,       |  |
| Fa3/47, Fa3/48                                              |            |               |  |
| 2 VLAN2                                                     | active     |               |  |
| 3 VLAN3                                                     | active     |               |  |
| 10 RADIUS_SERVER                                            | active     | Fa3/1         |  |
| 1002 fddi-default                                           | act/unsup  |               |  |
| 1003 token-ring-default                                     | act/unsup  |               |  |
| 1004 fddinet-default                                        | act/unsup  |               |  |
| 1005 trnet-default act/unsup                                |            |               |  |
| ! Output suppressed. ! All active ports are in              |            |               |  |
| VLAN 1 (except 3/1) before authentication.                  |            |               |  |

**注意**:使用命<u>令查找工</u>具(<u>仅</u>限注册客户)可获取有关本节中使用的命令的详细信息。

### 配置 RADIUS 服务器

RADIUS服务器配置了静态IP地址172.16.1.1/24。请完成以下步骤,为AAA客户端配置RADIUS服 务器:

- 1. 在 ACS 管理窗口中单击 Network Configuration 以配置 AAA 客户端。
- 2. 单击"AAA Clients"部分下的 Add Entry。

| CISCO SYSTEMS              | Network Configuration |                       |                    |
|----------------------------|-----------------------|-----------------------|--------------------|
| haddillina addillina a     | Select                |                       |                    |
| User<br>Setup              |                       |                       |                    |
| Group<br>Setup             | <b>%</b> ⊋Q,          | AAA Clients           | ?                  |
| BaredProfile<br>Components | AAA Client Hostname   | AAA Client IP Address | Authenticate Using |
| Network                    | None Defined          |                       |                    |
| System<br>Configuration    |                       | Add Entry Search      |                    |

- 如下配置 AAA 客户端的主机名、IP 地址、共享密钥和认证类型: AAA Client Hostname = 交换机主机名 (Cat6k)。AAA Client IP Address = 交换机的管理接口 IP 地址 (172.16.1.2)。 Shared Secret = 在交换机上配置的 RADIUS 密钥 (cisco)。Authenticate Using = RADIUS IETF。注意: 要正确操作, AAA客户端和ACS上的共享密钥必须相同。密钥区分大小写。
- 4. 单击 Submit + Apply 使上述更改生效,如下面的示例所示

| CISCO SYSTEMS                                                                                                    | Network Configuration                                                                                                    |  |  |  |
|----------------------------------------------------------------------------------------------------|----------------------------------------------------------------------------------------------------|--|--|--|
| tilltimantilltima-                                                                                                    | Add AAA Client                                                                                                    |  |  |  |
| User<br>Setup<br>Setup<br>Setup<br>Shared Profile<br>Components                                                                                                    | AAA Client Hostname<br>AAA Client IP Address<br>Shared Secret Cisco                                                                                                    |  |  |  |
| Configuration  System Configuration  Interface Configuration  Administration  Control  Control  Contro  Control  Control  Control  Control  Control  Control | RADIUS Key Wrap       Key Encryption Key       Message Authenticator Code Key                                                                                                    |  |  |  |
| Databases Posture Validation                                                                                                    | Key Input Format     O ASCII <ul> <li>Hexadecimal</li> <li>Authenticate Using</li> <li>RADIUS (IETF)</li> </ul>                                                                                                   |  |  |  |
| Reports and<br>Activity                                                                                                    | <ul> <li>Single Connect TACACS+ AAA Client (Record stop in accounting on failure)</li> <li>Log Update/Watchdog Packets from this AAA Client</li> <li>Log RADIUS Tunneling Packets from this AAA Client</li> </ul> |  |  |  |
| Documentation                                                                                                    | Replace RADIUS Port info with Username from this AAA Client     Match Framed-IP-Address with user IP address for accounting packets from this AAA Client                                                          |  |  |  |
|                                                                                                    | Submit Submit + Apply Cancel                                                                                                    |  |  |  |

完成下列步骤以配置 RADIUS 服务器的认证、VLAN 和 IP 地址分配。

必须分别为连接到VLAN 2的客户端和VLAN 3创建两个用户名。为此,为连接到VLAN 2的客户端创 建user\_vlan2 ,为连接到VLAN 3的客户端创建另一个用户user\_vlan3 。

**注意:**此处显示的用户配置仅用于连接到VLAN 2的客户端。对于连接到 VLAN 3 的用户,请遵循相 同的过程。

1. 要添加和配置用户,请单击 User Setup 并定义用户名和口令。

| CISCO SYSTEMS                                                                                                    | User Setup                                                                                                    |
|----------------------------------------------------------------------------------------------------|----------------------------------------------------------------------------------------------------|
| - مىناللاسمىناللاس                                                                                                    | Select                                                                                                    |
| User<br>Setup                                                                                                    |                                                                                                    |
| Group<br>Setup                                                                                                    | User: user vlan2                                                                                                    |
| Shared Profile<br>Components                                                                                                    | Find Add/Edit                                                                                                    |
| Network<br>Configuration                                                                                                    | List users beginning with letter/number:                                                                                                    |
| System<br>Configuration                                                                                                    |                                                                                                    |
| Configuration                                                                                                    |                                                                                                    |
| Administration<br>Control                                                                                                    | List all users                                                                                                    |
| External User<br>Databases                                                                                                    | Remove Dynamic Users                                                                                                    |
| Daga Posture<br>Validation                                                                                                    |                                                                                                    |
| Network Access<br>Profiles                                                                                                    | Pack to Help                                                                                                    |
| CISCO SYSTEMS                                                                                                    | User Setup                                                                                                    |
|                                                                                                    | Fait                                                                                                    |
| User                                                                                                    |                                                                                                    |
| User<br>Setup                                                                                                    | User: user_vlan2 (New User)                                                                                                    |
| User<br>Setup<br>Setup<br>Setup                                                                                                    | User: user_vlan2 (New User)                                                                                                    |
| User<br>Setup<br>Setup<br>Setup<br>Shared Profile<br>Components                                                                                                    | User: user_vlan2 (New User)                                                                                                    |
| User<br>Setup<br>Broup<br>Setup<br>Shared Profile<br>Components<br>Net work<br>Configuration                                                                                                    | User: user_vlan2 (New User)  Account Disabled  Supplementary User Info                                                                                                    |
| User<br>Setup<br>Setup<br>Setup<br>Shared Profile<br>Components<br>Net work<br>Configuration<br>System<br>Configuration                                                                                                    | User: user_vlan2 (New User)  Account Disabled  Supplementary User Info  Real Name user_vlan2                                                                                                    |
| User<br>Setup<br>Setup<br>Setup<br>Shared Profile<br>Components<br>Network<br>Configuration<br>System<br>Configuration                                                                                                    | Edit         User: user_vlan2 (New User)                                                                                                    |
| User<br>Setup<br>Setup<br>Setup<br>Shared Profile<br>Components<br>Network<br>Configuration<br>System<br>Configuration<br>System<br>Configuration<br>Interface<br>Configuration                                                                                                    | Eulti         User: user_vlan2 (New User)         Account Disabled         Supplementary User Info         Real Name       user_vlan2         Description       client in VLAN 2                                                                                                    |
| User<br>Setup<br>Setup<br>Setup<br>Shared Profile<br>Components<br>Network<br>Configuration<br>System<br>Configuration<br>System<br>Configuration<br>Interface<br>Configuration<br>Maininistration<br>Configuration                                                                                                    | Eult         User: user_vlan2 (New User)         Account Disabled         Supplementary User Info         Real Name       user_vlan2         Description       client in VLAN 2         User Setup       ?                                                                                                    |
| User<br>Setup<br>Setup<br>Setup<br>Setup<br>Shared Profile<br>Components<br>Network<br>Configuration<br>System<br>Configuration<br>System<br>Configuration<br>Configuration<br>Configuration<br>External User<br>Databases                                                                                                    | Eur         User: user_vlan2 (New User)         Account Disabled         Supplementary User Info         Real Name       user_vlan2         Description       client in VLAN 2         User Setup         Password Authentication:                                                                                               |
| User<br>Setup<br>Setup<br>Setup<br>Setup<br>Shared Profile<br>Components<br>Network<br>Configuration<br>System<br>Configuration<br>System<br>Configuration<br>Configuration<br>Configuration<br>External User<br>Databases<br>External User<br>Databases                                                                                                    | Eult         User: user_vlan2 (New User)         Account Disabled         Supplementary User Info         Real Name       user_vlan2         Description       Client in VLAN 2         User Setup         Password Authentication:         ACS Internal Database       CiscoSecure PAP (Also used for CHAP/MS-CHAP/ARAP, if the |
| User<br>Setup<br>Setup<br>Setup<br>Setup<br>Shared Profile<br>Components<br>System<br>Configuration<br>System<br>Configuration<br>System<br>Configuration<br>Interface<br>Configuration<br>System<br>Configuration<br>External User<br>Databases<br>Seturn<br>Databases<br>Seturn<br>Seturn<br>S | Edit User: user_vlan2 (New User)  Account Disabled  Supplementary User Info Real Name User_vlan2 Description Client in VLAN 2  Password Authentication: ACS Internal Database CiscoSecure PAP (Also used for CHAP/MS-CHAP/ARAP, if the Separate field is not checked.) Password                                                  |

2. 将客户端 IP 地址分配定义为 Assigned by AAA client pool。输入在交换机上为 VLAN 2 客户 端配置的 IP 地址池的名称。

| CISCO SYSTEMS                | User Setup                                                                                                    |
|------------------------------|----------------------------------------------------------------------------------------------------|
| - antillina antillina -      | Password                                                                                                    |
| User<br>Setup                | When a token server is used for authentication, supplying a<br>separate CHAP password for a token card user allows CHAP<br>authentication. This is especially useful when token caching is<br>enabled. |
| Shared Profile<br>Components | Group to which the user is assigned:                                                                                                    |
| Network<br>Configuration     | Default Group                                                                                                    |
| System<br>Configuration      | Callback                                                                                                    |
| Interface<br>Configuration   | O Use group setting                                                                                                    |
| Administration<br>Control    | Callback using this number                                                                                                    |
| - L External User            | O Dialup client specifies callback number                                                                                                    |
| SKI Databases                | O Use Windows Database callback settings                                                                                                    |
| Validation                   | Client IP Address Assignment                                                                                                    |
|                              | O Use group settings                                                                                                    |
| Activity                     | O No IP address assignment                                                                                                    |
| Online<br>Decumentation      | O Assigned by dialup client                                                                                                    |
|                              | O Assign static IP address                                                                                                    |
|                              | Assigned by AAA client pool vlan2_clients                                                                                                    |

**注意:**仅当此用户要在AAA客户端上配置IP地址池来分配IP地址时,才选择此选项并在框中键 入AAA客户端IP池名称。

3. 定义 Internet 工程任务组 (IETF) 属性 64 和 65。确保将"Values"的"Tags"设置为 1,如本例所示。Catalyst 将忽略所有 1 以外的标记。要将用户分配给特定 VLAN,还必须使用对应的 VLAN 名称 或 VLAN 编号 定义属性 81。注意:如果使用VLAN 名称,则它应与交换机中配置的名称完全相同。

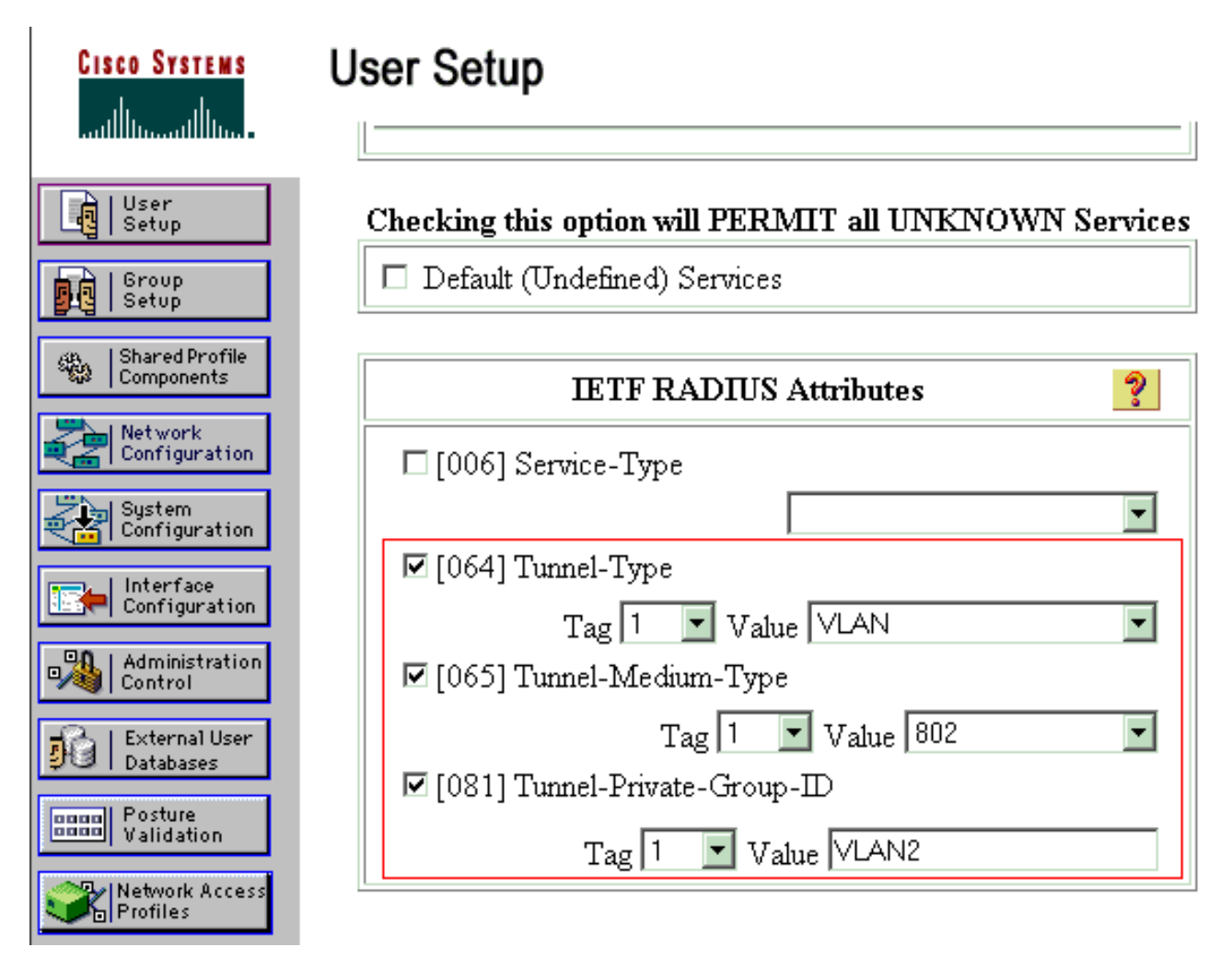

注意: 有关这些 IETF 属性的详细信息,请参阅 <u>RFC 2868:用于支持隧道协议的 RADIUS</u> <u>属性。</u>注意:在ACS服务器的初始配置中,IETF RADIUS属性可能无法在用户设置中显示。 要在用户配置屏幕中启用 IETF 属性,请选择 Interface configuration > RADIUS (IETF)。然后 ,检查64,65和81在用户和群组栏。注意:如果您未定义IETF属性81,并且端口是处于接入 模式的交换机端口,则客户端将分配给该端口的接入VLAN。如果为动态 VLAN 分配定义了属 性 81,并且端口是接入模式的交换机端口,则您需要在交换机上发出 aaa authorization network default group radius 命令。该命令将端口分配给 RADIUS 服务器提供的 VLAN。否则 ,802.1x 会在验证用户身份后将该端口转为 AUTHORIZED 但该端口仍然位于端口的默认 VLAN 中,并且连接可能会失败。如果定义了属性 81,但您将端口配置为路由端口,则会拒绝接入 。这时会显示以下错误消息: %DOT1X-SP-5-ERE\_VLAN\_NOT\_ASSIGNABLE:

RADIUS attempted to assign a VLAN to Dot1x port FastEthernet3/4 whose VLAN cannot be assigned.

### 配置 PC 客户端以使用 802.1x 认证

本示例是特定于 Microsoft Windows XP LAN 的可扩展认证协议 (EAPOL) 客户端的:

- 1. 选择开始 > 控制面板 > 网络连接,然后右键单击您的本地连接并选择属性。
- 2. 在"常规"选项卡下选中连接后在通知区域显示图标。
- 3. 在Authentication选项下,检查启用此网络的IEEE 802.1X验证。
- 4. 将 EAP 类型设置为 MD5-质询,如下面的示例所示

| Local Area Connection 👔 🔨 🗙 |
|-----------------------------|
|                             |
| User name: testuser         |
| Password:                   |
| Logon domain:               |
| OK Cancel                   |

完成以下步骤以配置客户端从 DHCP 服务器获取 IP 地址。

- 1. 选择开始 > 控制面板 > 网络连接, 然后右键单击您的本地连接并选择属性。
- 2. 在常规选项卡下,请单击 Internet 协议 (TCP/IP) 然后单击属性。
- 3. 选择**自动地获得IP地址**。

| Internet Protocol (TCP/IP) Prope                                                                           | rties                                 | ŝ                        |                              | ? X       |
|----------------------------------------------------------------------------------------------------|---------------------------------------|--------------------------|------------------------------|-----------|
| General                                                                                                    |                                       |                          |                              |           |
| You can get IP settings assigned a<br>this capability. Otherwise, you need<br>the appropriate IP settings. | utomatically if y<br>I to ask your ne | your netwo<br>etwork adr | ork support<br>ministrator ( | is<br>for |
| Obtain an IP address automa                                                                                | tically                               |                          |                              |           |
| $\square \bigcirc \bigcirc$ Use the following IP address:                                                  |                                       |                          |                              |           |
| [P address:                                                                                                |                                       |                          |                              |           |
| S <u>u</u> bnet mask:                                                                                      |                                       |                          |                              |           |
| Default gateway:                                                                                           |                                       |                          |                              |           |
| Obtain DNS server address a                                                                                | utomaticallu                          |                          |                              |           |
| ☐ Use the following DNS server                                                                             | addresses:                            |                          |                              |           |
| Preferred DNS server:                                                                                      |                                       |                          |                              |           |
| Alternate DNS server:                                                                                      |                                       |                          |                              |           |
|                                                                                                    |                                       |                          | Advance                      | d         |
|                                                                                                    |                                       | OK                       | Ca                           | ancel     |

## <u>验证</u>

## <u>PC 客户端</u>

如果配置已正确完成,PC 客户端将显示一个弹出提示框,提示您输入用户名和口令。

1. 单击该提示框,如下所示

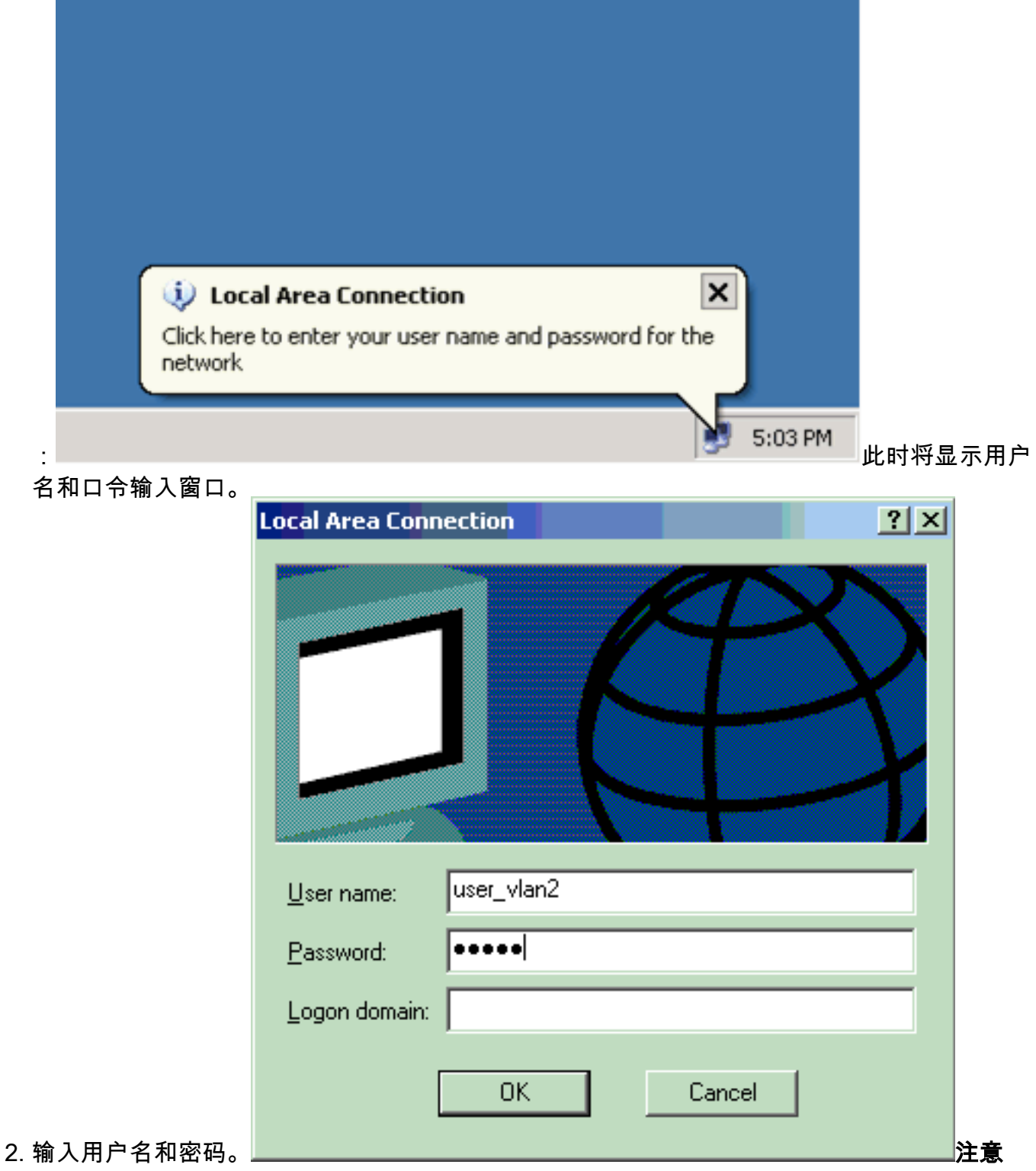

:在PC 1和2中,输入VLAN 2用户凭证,在PC 3和4中输入VLAN 3用户凭证。

 如果未显示错误消息,请采用常用方法验证连接,例如通过使用 ping 命令访问网络资源。以 下输出来自 PC 1,显示了一个针对 PC 4 的成功

ev C:\WINDOWS\system32\cmd.exe C:\Documents and Settings\Administrator>ipconfig Windows IP Configuration Ethernet adapter Wireless Network Connection: Media State . . . . . . . . . . . . Media disconnected Ethernet adapter Local Area Connection: Connection-specific DNS Suffix C:\Documents and Settings\Administrator>ping 172.16.2.1 Pinging 172.16.2.1 with 32 bytes of data: Reply from 172.16.2.1: bytes=32 time<1ms TIL=255 Reply from 172.16.2.1: bytes=32 time<1ms TIL=255 Reply from 172.16.2.1: bytes=32 time<1ms TIL=255 Reply from 172.16.2.1: bytes=32 time<1ms TIL=255 Ping\_statistics for 172.16.2.1: Approximate round trip times in milli-seconds: Minimum = Ons, Maximum = Ons, Average = Ons C:\Documents and Settings\Administrator>ping 172.16.1.1 Pinging 172.16.1.1 with 32 bytes of data: Reply from 172.16.1.1: bytes=32 time<1ms TIL=127 Reply from 172.16.1.1: bytes=32 time<1ms TIL=127 Reply from 172.16.1.1: bytes=32 time<1ms TIL=127 Reply from 172.16.1.1: bytes=32 time<1ms TIL=127 Ping statistics for 172.16.1.1: Packets: Sent = 4, Received = 4, Lost = 0 (0% loss), Approximate round trip times in milli-seconds: Minimum - Oms, Maximum - Oms, Average - Oms C:\Documents and Settings\Administrator>ping 172.16.3.2 Pinging 172.16.3.2 with 32 bytes of data: Reply from 172.16.3.2: bytes=32 time<1ms IIL=127 Reply from 172.16.3.2: bytes=32 time<1ms IIL=127 Reply from 172.16.3.2: bytes=32 time<1ms IIL=127 Reply from 172.16.3.2: bytes=32 time<1ms IIL=127 Ping statistics for 172.16.3.2: Packets: Sent = 4, Received = 4, Lost = 0 (0% loss), Approximate round trip times in milli-seconds: Minimum = Oms, Maximum = Oms, Average = Oms 如果显示以下错误 ping C:\Documents and Settings\Administrator> 请验证用户名和口令是否正确 × Local Area Connection Windows was unable to log you on to the network

5:25 PM

#### Catalyst 6500

如果口令和用户名看起来正确,请验证交换机上的 802.1x 端口状态。

## 1. 查找 AUTHORIZED 端口状态。

Cat6K#**show dot1x** 

| Sysauthcontrol                    | = | Enabled |
|-----------------------------------|---|---------|
| Dot1x Protocol Version            | = | 1       |
| Dot1x Oper Controlled Directions  | = | Both    |
| Dot1x Admin Controlled Directions | = | Both    |

#### Cat6K#**show dot1x interface fastEthernet 3/2**

| AuthSM State      | = | AUTHENTICATED |
|-------------------|---|---------------|
| BendSM State      | = | IDLE          |
| PortStatus        | = | AUTHORIZED    |
| MaxReq            | = | 2             |
| MultiHosts        | = | Enabled       |
| Port Control      |   | Auto          |
| QuietPeriod       | = | 60 Seconds    |
| Re-authentication | = | Disabled      |
| ReAuthPeriod      | = | 3600 Seconds  |
| ServerTimeout     | = | 30 Seconds    |
| SuppTimeout       | = | 30 Seconds    |
| TxPeriod          | = | 30 Seconds    |

#### Cat6K#show dot1x interface fastEthernet 3/4

| AuthSM State      | = | AUTHENTICATED |
|-------------------|---|---------------|
| BendSM State      | = | IDLE          |
| PortStatus        | = | AUTHORIZED    |
| MaxReq            | = | 2             |
| MultiHosts        | = | Enabled       |
| Port Control      | = | Auto          |
| QuietPeriod       | = | 60 Seconds    |
| Re-authentication | = | Disabled      |
| ReAuthPeriod      | = | 3600 Seconds  |
| ServerTimeout     | = | 30 Seconds    |
| SuppTimeout       | = | 30 Seconds    |
| TxPeriod          | = | 30 Seconds    |

#### Cat6K#**show dot1x interface fastEthernet 3/1**

| Default Dot1x Con: | iguration Exists for this interface FastEthernet3/1 |
|--------------------|-----------------------------------------------------|
| AuthSM State       | = FORCE AUTHORIZED                                  |
| BendSM State       | = IDLE                                              |
| PortStatus         | = AUTHORIZED                                        |
| MaxReq             | = 2                                                 |
| MultiHosts         | = Disabled                                          |
| PortControl        | = Force Authorized                                  |
| QuietPeriod        | = 60 Seconds                                        |
| Re-authentication  | = Disabled                                          |
| ReAuthPeriod       | = 3600 Seconds                                      |
| ServerTimeout      | = 30 Seconds                                        |
| SuppTimeout        | = 30 Seconds                                        |
| TxPeriod           | = 30 Seconds                                        |

### 在成功进行认证后验证 VLAN 状态。

Cat6K#**show vlan** 

| VLAN | Name    | Status | Ports                           |
|------|---------|--------|---------------------------------|
|      |         |        |                                 |
| 1    | default | active | Fa3/6, Fa3/7, Fa3/8, Fa3/9,     |
|      |         |        | Fa3/10, Fa3/11, Fa3/12, Fa3/13, |
|      |         |        | Fa3/14, Fa3/15, Fa3/16, Fa3/17, |
|      |         |        | Fa3/18, Fa3/19, Fa3/20, Fa3/21, |
|      |         |        | Fa3/22, Fa3/23, Fa3/24, Fa3/25, |
|      |         |        | Fa3/26, Fa3/27, Fa3/28, Fa3/29, |
|      |         |        | Fa3/30, Fa3/31, Fa3/32, Fa3/33, |

|                                     |                         |                             |                   |                  | ra5/54 | , ras/ss, | ras/50, | ras/s/, |        |
|-------------------------------------|-------------------------|-----------------------------|-------------------|------------------|--------|-----------|---------|---------|--------|
|                                     |                         |                             |                   |                  | Fa3/38 | , Fa3/39, | Fa3/40, | Fa3/41, |        |
|                                     |                         |                             |                   |                  | Fa3/42 | , Fa3/43, | Fa3/44, | Fa3/45, |        |
|                                     |                         |                             |                   |                  | Fa3/46 | , Fa3/47, | Fa3/48  |         |        |
|                                     | 2                       | VLAN2                       |                   | active           | Fa3/2, | Fa3/3     |         |         |        |
|                                     | 3                       | VLAN3                       |                   | active           | Fa3/4, | Fa3/5     |         |         |        |
|                                     | 10                      | RADIUS_SERV                 | ER                | active           | Fa3/1  |           |         |         |        |
|                                     | 1002                    | fddi-defaul                 | t                 | act/unsup        |        |           |         |         |        |
|                                     | 1003 token-ring-default |                             | act/unsup         |                  |        |           |         |         |        |
|                                     | 1004 fddinet-default    |                             | act/unsup         |                  |        |           |         |         |        |
|                                     | 1005 trnet-default      |                             |                   | act/unsup        |        |           |         |         |        |
|                                     | !                       | Output supp                 | ressed.           |                  |        |           |         |         |        |
| 2. 在成功进行认证后验证 DHCP 的绑定状态。           |                         |                             |                   |                  |        |           |         |         |        |
| Router# <b>show ip dhcp binding</b> |                         |                             |                   |                  |        |           |         |         |        |
|                                     | IP ad                   | IP address Hardware address |                   | Lease expiration |        |           | Туре    |         |        |
|                                     | 172.1                   | 16.2.2                      | 0100.1636.3333.9c | Mar 04           | 2007 0 | 6:35 AM   | Automa  | tic     |        |
|                                     | 172.1                   | 16.2.3                      | 0100.166F.3CA3.42 | Mar 04           | 2007 0 | 6:43 AM   | Automa  | tic     |        |
|                                     | 172.1                   | 16.3.2                      | 0100.145e.945f.99 | Mar 04           | 2007 0 | 6:50 AM   | Automa  | tic     |        |
|                                     | 172.1                   | 16.3.3                      | 0100.1185.8D9A.F9 | Mar 04           | 2007 0 | 6:57 AM   | Automa  | tic     |        |
|                                     | 命令                      | 输出解释程                       | 芧(仅限注册用户)(C       | )IT) 支持某         | 些 shc  | w 命令。     | 使用 OI⁻  | ⊤ 可查看对  | show 命 |
|                                     | ム☆                      | 山的分析                        |                   |                  |        |           |         |         |        |
|                                     | つ 棚                     | ᆸᄞᄭᄭᄢ。                      |                   |                  |        |           |         |         |        |
|                                     |                         |                             |                   |                  |        |           |         |         |        |

E-2/24 E-2/25 E-2/26 E-2/27

## <u>故障排除</u>

收集以下 debug 命令的输出以进行故障排除:

**注意:在**使用debug<u>命令之前,请参</u>阅有关Debug命**令的**重要信息。

```
    debug dot1x events — 启用dot1x事件标志所保护的打印语句的调试。

 Cat6K#debug dot1x events
 Dot1x events debugging is on
 Cat6K#
 !--- Debug output for PC 1 connected to Fa3/2. 00:13:36: dot1x-ev:Got a Request from SP to
 send it to Radius with id 14 00:13:36: dot1x-ev:Couldn't Find a process thats already
 handling the request for this id 3 00:13:36: dot1x-ev:Inserted the request on to list of
 pending requests. Total requests = 1 00:13:36: dot1x-ev:Found a free slot at slot: 0
 00:13:36: dot1x-ev:AAA Client process spawned at slot: 0 00:13:36: dot1x-ev:AAA Client-
 process processing Request Interface= Fa3/2, Request-Id = 14, Length = 15 00:13:36: dot1x-
 ev: The Interface on which we got this AAA Request
    is FastEthernet3/2
 00:13:36: dot1x-ev:MAC Address is 0016.3633.339c
 00:13:36: dot1x-ev:Dot1x Authentication Status:AAA_AUTHEN_STATUS_GETDATA
 00:13:36: dot1x-ev:going to send to backend on SP, length = 6
 00:13:36: dot1x-ev:Sent to Bend
 00:13:36: dot1x-ev:Got a Request from SP to send it to Radius with id 15
 00:13:36: dot1x-ev:Found a process thats already handling therequest for
     this id 12
 00:13:36: dot1x-ev:Username is user_vlan2; eap packet length = 6
 00:13:36: dot1x-ev:Dot1x Authentication Status:AAA_AUTHEN_STATUS_GETDATA
 00:13:36: dot1x-ev:going to send to backend on SP, length = 31
 00:13:36: dot1x-ev:Sent to Bend
 00:13:36: dot1x-ev:Got a Request from SP to send it to Radius with id 16
 00:13:36: dot1x-ev:Found a process thats already handling therequest for
    this id 13
 00:13:36: dot1x-ev:Username is user_vlan2; eap packet length = 32
 00:13:36: dot1x-ev:Dot1x Authentication Status:AAA AUTHEN STATUS PASS
 00:13:36: dot1x-ev:Vlan name = VLAN2
 00:13:37: dot1x-ev:Sending Radius SUCCESS to Backend SM -
    id 16 EAP pkt len = 4
 00:13:37: dot1x-ev:The process finished processing the request
```

will pick up any pending requests from the queue Cat6K# Cat6K#

!--- Debug output for PC 3 connected to Fa3/4. 00:19:58: dot1x-ev:Got a Request from SP to send it to Radius with id 8 00:19:58: dot1x-ev:Couldn't Find a process thats already handling the request for this id 1 00:19:58: dot1x-ev:Inserted the request on to list of pending requests. Total requests = 1 00:19:58: dot1x-ev:Found a free slot at slot: 0 00:19:58: dot1x-ev:AAA Client process spawned at slot: 0 00:19:58: dot1x-ev:AAA Clientprocess processing Request Interface= Fa3/4, Request-Id = 8, Length = 15 00:19:58: dot1xev: The Interface on which we got this AAA Request is FastEthernet3/4 00:19:58: dot1x-ev:MAC Address is 0014.5e94.5f99 00:19:58: dot1x-ev:Dot1x Authentication Status:AAA\_AUTHEN\_STATUS\_GETDATA 00:19:58: dot1x-ev:going to send to backend on SP, length = 6 00:19:58: dot1x-ev:Sent to Bend 00:19:58: dot1x-ev:Got a Request from SP to send it to Radius with id 9 00:19:58: dot1x-ev:Found a process thats already handling therequest for this id 10 00:19:58: dot1x-ev:Username is user\_vlan3; eap packet length = 6 00:19:58: dot1x-ev:Dot1x Authentication Status:AAA\_AUTHEN\_STATUS\_GETDATA 00:19:58: dot1x-ev:going to send to backend on SP, length = 31

00:19:58: dot1x-ev:Sent to Bend

00:19:58: dot1x-ev:Got a Request from SP to send it to Radius with id 10 00:19:58: dot1x-ev:Found a process thats already handling therequest

for this id 11

00:19:58: dot1x-ev:Username is user\_vlan3; eap packet length = 32 00:19:58: dot1x-ev:Dot1x Authentication Status:AAA\_AUTHEN\_STATUS\_PASS 00:19:58: dot1x-ev:Vlan name = 3

00:19:58: dot1x-ev:Sending Radius SUCCESS to Backend SM - id 10 EAP pkt len = 4
00:19:58: dot1x-ev:The process finished processing the request
will pick up any pending requests from the queue
Cat6K#

#### • debug radius -显示信息与RADIUS相关。

Cat6K#**debug radius** 

Radius protocol debugging is on Cat6K#

!--- Debug output for PC 1 connected to Fa3/2. 00:13:36: RADIUS: ustruct sharecount=1 00:13:36: RADIUS: Unexpected interface type in nas\_port\_format\_a 00:13:36: RADIUS: EAPlogin: length of radius packet = 85 code = 1 00:13:36: RADIUS: Initial Transmit FastEthernet3/2 id 17 172.16.1.1:1812, Access-Request, len 85 00:13:36: Attribute 4 6 AC100201 00:13:36: Attribute 61 6 0000000 00:13:36: Attribute 1 12 75736572 00:13:36: Attribute 12 6 000003E8 00:13:36: Attribute 79 17 0201000F 00:13:36: Attribute 80 18 CCEE4889 00:13:36: RADIUS: Received from id 17 172.16.1.1:1812, Access-Challenge, len 79 00:13:36: Attribute 79 8 010D0006 00:13:36: Attribute 24 33 43495343 00:13:36: Attribute 80 18 C883376B 00:13:36: RADIUS: EAP-login: length of eap packet = 6 00:13:36: RADIUS: EAPlogin: got challenge from radius 00:13:36: RADIUS: ustruct sharecount=1 00:13:36: RADIUS: Unexpected interface type in nas\_port\_format\_a 00:13:36: RADIUS: EAP-login: length of radius packet = 109 code = 1 00:13:36: RADIUS: Initial Transmit FastEthernet3/2 id 18 172.16.1.1:1812, Access-Request, len 109 00:13:36: Attribute 4 6 AC100201 00:13:36: Attribute 61 6 00000000 00:13:36: Attribute 1 12 75736572 00:13:36: Attribute 12 6 000003E8 00:13:36: Attribute 24 33 43495343 00:13:36: Attribute 79 8 020D0006 00:13:36: Attribute 80 18 15582484 00:13:36: RADIUS: Received from id 18 172.16.1.1:1812, Access-Challenge, len 104 00:13:36: Attribute 79 33 010E001F 00:13:36: Attribute 24 33 43495343 00:13:36: Attribute 80 18 0643D234 00:13:36: RADIUS: EAP-login: length of eap packet = 31 00:13:36: RADIUS: EAPlogin: got challenge from radius 00:13:36: RADIUS: ustruct sharecount=1 00:13:36: RADIUS: Unexpected interface type in nas\_port\_format\_a 00:13:36: RADIUS: EAP-login: length of radius packet = 135 code = 1 00:13:36: RADIUS: Initial Transmit FastEthernet3/2 id 19 172.16.1.1:1812, Access-Request, len 135 00:13:36: Attribute 4 6 AC100201 00:13:36: Attribute 61 6 00000000 00:13:36: Attribute 1 12 75736572 00:13:36: Attribute 12 6 000003E8 00:13:36: Attribute 24 33 43495343 00:13:36: Attribute 79 34 020E0020 00:13:36: Attribute 80 18 E8A61751 00:13:36: RADIUS: Received from id 19 172.16.1.1:1812, Access-Accept, len 124 00:13:36: Attribute 64 6 0100000D 00:13:36: Attribute 65 6 01000006 00:13:36: Attribute 81 8 01564C41 00:13:36: Attribute 88 15 766C616E 00:13:36: Attribute 8 6 FFFFFFFE 00:13:36:

Attribute 79 6 030E0004 00:13:36: Attribute 25 39 43495343 00:13:36: Attribute 80 18 11A7DD44 00:13:36: RADIUS: EAP-login: length of eap packet = 4 Cat6K# Cat6K# !--- Debug output for PC 3 connected to Fa3/4. 00:19:58: RADIUS: ustruct sharecount=1 00:19:58: RADIUS: Unexpected interface type in nas\_port\_format\_a 00:19:58: RADIUS: EAP-login: length of radius packet = 85 code = 1 00:19:58: RADIUS: Initial Transmit FastEthernet3/4 id 11 172.16.1.1:1812, Access-Request, len 85 00:19:58: Attribute 4 6 AC100201 00:19:58: Attribute 61 6 00000000 00:19:58: Attribute 1 12 75736572 00:19:58: Attribute 12 6 000003E8 00:19:58: Attribute 79 17 0201000F 00:19:58: Attribute 80 18 0001AC52 00:19:58: RADIUS: Received from id 11 172.16.1.1:1812, Access-Challenge, len 79 00:19:58: Attribute 79 8 010B0006 00:19:58: Attribute 24 33 43495343 00:19:58: Attribute 80 18 23B9C9E7 00:19:58: RADIUS: EAP-login: length of eap packet = 6 00:19:58: RADIUS: EAP-login: got challenge from radius 00:19:58: RADIUS: ustruct sharecount=1 00:19:58: RADIUS: Unexpected interface type in nas\_port\_format\_a 00:19:58: RADIUS: EAP-login: length of radius packet = 109 code = 1 00:19:58: RADIUS: Initial Transmit FastEthernet3/4 id 12 172.16.1.1:1812, Access-Request, len 109 00:19:58: Attribute 4 6 AC100201 00:19:58: Attribute 61 6 00000000 00:19:58: Attribute 1 12 75736572 00:19:58: Attribute 12 6 000003E8 00:19:58: Attribute 24 33 43495343 00:19:58: Attribute 79 8 020B0006 00:19:58: Attribute 80 18 F4C8832E 00:19:58: RADIUS: Received from id 12 172.16.1.1:1812, Access-Challenge, len 104 00:19:58: Attribute 79 33 010C001F 00:19:58: Attribute 24 33 43495343 00:19:58: Attribute 80 18 45472A93 00:19:58: RADIUS: EAP-login: length of eap packet = 31 00:19:58: RADIUS: EAP-login: got challenge from radius 00:19:58: RADIUS: ustruct sharecount=1 00:19:58: RADIUS: Unexpected interface type in nas\_port\_format\_a 00:19:58: RADIUS: EAP-login: length of radius packet = 135 code = 1 00:19:58: RADIUS: Initial Transmit FastEthernet3/4 id 13 172.16.1.1:1812, Access-Request, len 135 00:19:58: Attribute 4 6 AC100201 00:19:58: Attribute 61 6 00000000 00:19:58: Attribute 1 12 75736572 00:19:58: Attribute 12 6 000003E8 00:19:58: Attribute 24 33 43495343 00:19:58: Attribute 79 34 020C0020 00:19:58: Attribute 80 18 37011E8F 00:19:58: RADIUS: Received from id 13 172.16.1.1:1812, Access-Accept, len 120 00:19:58: Attribute 64 6 0100000D 00:19:58: Attribute 65 6 01000006 00:19:58: Attribute 81 4 0133580F 00:19:58: Attribute 88 15 766C616E 00:19:58: Attribute 8 6 FFFFFFE 00:19:58: Attribute 79 6 030C0004 00:19:58: Attribute 25 39 43495343 00:19:58: Attribute 80 18 F5520A95 00:19:58: RADIUS: EAPlogin: length of eap packet = 4 Cat6K#

## 相关信息

- 运行 CatOS 软件的 Catalyst 6500/6000 IEEE 802.1x 认证配置示例
- 在 Cisco Catalyst 交换机环境中为 Windows NT/2000 服务器部署 Cisco Secure ACS 的指导原则
- <u>RFC 2868:用于支持隧道协议的 RADIUS 属性</u>
- 配置基于IEEE 802.1X端口的身份验证
- LAN 产品支持
- LAN 交换技术支持
- <u>技术支持和文档 Cisco Systems</u>